## **REQUISIÇÃO DE EXAMES E PROCEDIMENTOS**

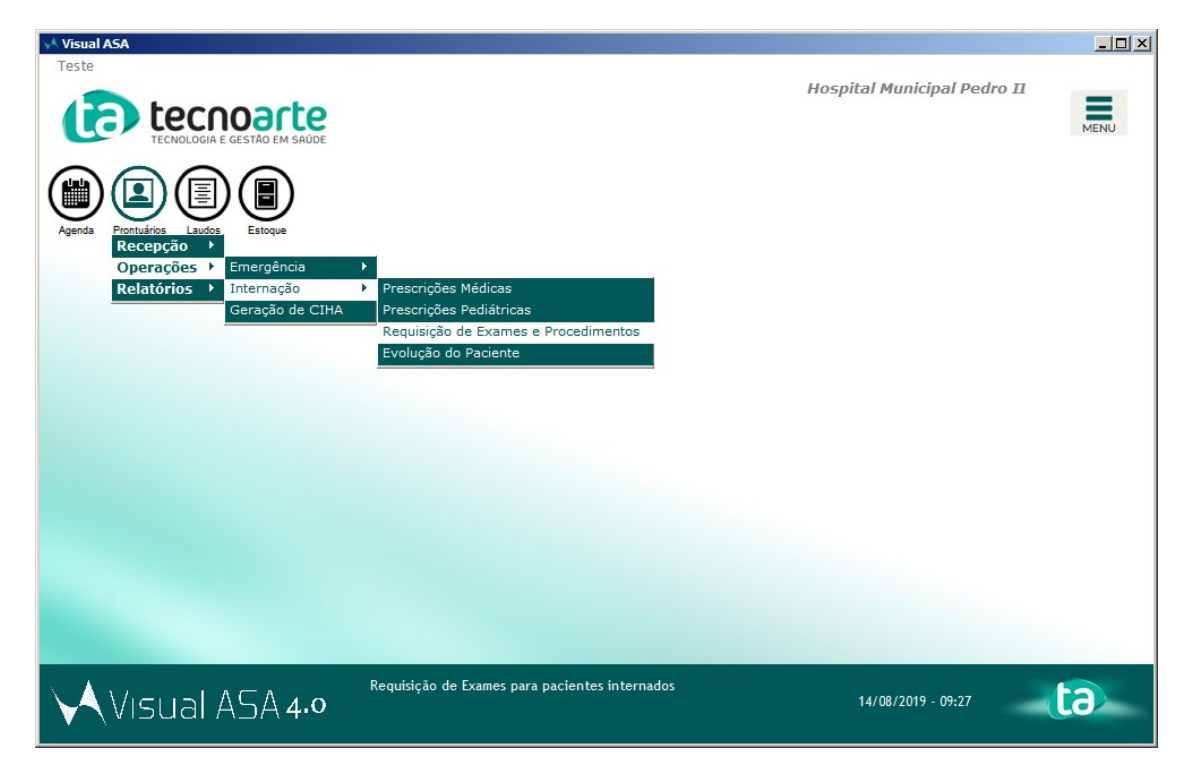

1) Caminho: Prontuários > Operações > Internação > Requisição de Exames e Procedimentos.

2) Após abrir a tela de requisição de exames e procedimentos, será necessário pesquisar um paciente. Você pode utilizar o campo de pesquisa 'Paciente' ou 'Leito'. Após localizar o paciente clique em 'Nova' para realizar uma nova requisição ao paciente selecionado.

| 💛 Visual ASA - [Requisições d                   | e exames para pacientes internados]                                    |                                     |                             |            |
|-------------------------------------------------|------------------------------------------------------------------------|-------------------------------------|-----------------------------|------------|
| Teste                                           | Darte<br>ESTÃO EM SAÚDE                                                | F<br>(155> Requisição de Exam       | Hospital Municipal Pedro II | MENU       |
| Para procurar interna<br>Para procurar por Leit | ções digite no campo "Paciente", tanto o<br>co, utilize o campo Leito. | nome quanto o número do prontuário. |                             |            |
| Paciente : TESTE                                |                                                                        |                                     |                             |            |
| Leito :                                         |                                                                        |                                     |                             |            |
| Internação v Nº Pront                           | uário Paciente                                                         | Leito Contratual Leito              |                             |            |
| 31/08/2018 10:01 0303670                        | Teste Tec                                                              | Clinico: Clinica Medica             |                             |            |
| 04/09/2018 11:21 0429143                        | Suzane Martins Sales                                                   | Emergência Amarela                  |                             | A Pesquisa |
| 06/09/2018 11:40 0023192                        | RAFAELA GONÇALVES GOMES                                                | Emergência Vermelha                 | -                           | I Traduise |
| 09/09/2018 21:54 0444464                        | Rn de Juliana Almeida da Cruz Rocha                                    | UTI Neonatal                        |                             | T Eiltra   |
| 18/09/2018 12:05 0441122                        | Sergio Luiz Ferreira da Costa                                          | Emergência Amarela                  |                             |            |
| 19/09/2018 14:53 0427408                        | Teste Aaaa                                                             | Clinico: Clinica Medica             |                             | Resultados |
| 25/09/2018 09:58 0445844                        | Josias Jose de Lima                                                    | Emergência Amarela                  |                             |            |
| 04/10/2018 23:01 0331468                        | Neucy Maria Lyra                                                       | Emergência Amarela                  |                             |            |
| 06/10/2018 08:53 0318061                        | Esther da Silva Quirino                                                | Emergência Pediatria                |                             |            |
| 06/10/2018 10:15 0446794                        | Adriana Ribeiro da Silva                                               | Emergência Amarela                  |                             |            |
| 06/10/2018 10:16 0323130                        | Valdeneia Teixeira Pequeno Torres                                      | Emergência Amarela                  |                             |            |
| 06/10/2018 10:24 0446769                        | Alexsandra Ferreira Soares                                             | Emergência Vermelha                 |                             |            |
| Código Data da Requisição                       | Usuário Encerra                                                        | ada Indicação                       |                             |            |
|                                                 |                                                                        |                                     |                             |            |
|                                                 |                                                                        |                                     |                             | 🖺 Edita    |
|                                                 |                                                                        |                                     |                             |            |
|                                                 |                                                                        |                                     | ×                           | 🔭 Exclui   |
| 460 linhas                                      |                                                                        |                                     |                             |            |
| Visual A                                        | SA 4.0 Reauisicão d                                                    | e Exames e Procedimentos            | 14/08/2019 - 09:29          | ta         |

3)Será exibido a tela de 'Kit da requisição'. Selecione o kit que será utilizado.

| Visual ASA - [Requisições de exa                                                                                                    | ames para pacientes int                 | ernados]                    |              |                                                                                   |
|----------------------------------------------------------------------------------------------------|-----------------------------------------|-----------------------------|--------------|-----------------------------------------------------------------------------------|
| Tecnoarte                                                                                                    | Kits da requisição                      | ×                           |              |                                                                                   |
|                                                                                                    | Kit:<br>Centro de Custo:                | Cirurgia<br>Politrauma (RX) | pal Pedro II | MENU                                                                              |
| Para procurar internações<br>Para procurar por Leito, u                                                                                                    | Local de Utilização :<br>Terceirizado : | Politrauma (TC)             |              |                                                                                   |
| Paciente : teste                                                                                                    |                                         | •                           |              |                                                                                   |
| Leito :                                                                                                    | Itom                                    |                             |              |                                                                                   |
| Internação         № Prontuário           04/08/2019 11:13         0479534           16/08/2019 01:27         0481582           01/08/2019 09:54         0480003           22/06/2019 18:14         0465476           09/08/2019 20:53         0263233           19/09/2018 14:53         0427408           13/10/2017 12:24         0307594           31/08/2018 10:01         0303670           07/02/2017 71:16         0261874           13/08/2019 20:17         0460605           19/10/2018 10:33         0447929           13/08/2019 20:38         0459331           Código         Data da Requisição         U |                                         |                             |              | <ul> <li>Imprime</li> <li>Pesquisa</li> <li>Elitra</li> <li>Resultados</li> </ul> |
| 482 linhas                                                                                                    |                                         |                             |              | Edita     Exclui     Exclui     Exclui                                            |
| Visual ASI                                                                                                    | Reul                                    |                             | - 10:54      |                                                                                   |

4)Ao selecionar o kit, já é incluso os itens.

Caso seja necessário retirar algum exame ou procedimento do kit, você pode desmarcar a opção 'Utilizar',

dessa forma não será feito a requisição do item desmarcado.

Em seguida, clique em 'Inclui'.

| Kits da requisição                           | ×   |
|----------------------------------------------|-----|
| Kit : Cirurgia 💌 \star                       |     |
| Centro de Custo : C CIR Centro Cirurgico 🔻   |     |
| Local de Utilização : 008 Centro Cirurgico 🔻 |     |
| Terceirizado : 00001 Da Casa 👻               |     |
| Itens do Kit de Exame                        |     |
| Item Utilizar                                |     |
| CIRURGIA DE CATARATA CONGÊNITA               |     |
| PLACA C/ PARAFUSO DESLIZANTE DE 95 GRAUS     |     |
|                                              |     |
|                                              |     |
|                                              |     |
|                                              |     |
|                                              |     |
|                                              |     |
|                                              |     |
|                                              |     |
|                                              |     |
|                                              |     |
|                                              |     |
|                                              |     |
|                                              |     |
|                                              |     |
|                                              |     |
| ⊕ <u>M</u> arca Todos                        | ela |

5) Será exibida a tela de Inclusão de Requisição de Exames e Procedimentos.

| Requisição de Exame                                                           | ×                |
|-------------------------------------------------------------------------------|------------------|
| Incluindo Requisição de Exames e Procedime                                    | ntos 📧           |
| Paciente : Teste Aaaa                                                         | o requisição     |
| Data : 19/09/18 14:53                                                         | Rotina           |
| Médico : Gilberto Pereira Filho                                               | Emergência       |
| Requisição 305694 Outras                                                      |                  |
|                                                                               |                  |
| Requisição para : C CIR Centro Cirurgico 💌 🗱 Data : 16/08/2019 🛄              | k 12:05 ·        |
| Médico : Código                                                               | : 305694         |
| Centro de Custo : C CIR Centro Cirurgico 💌 \star Terceirizado : 00001 Da Casa | • *              |
| Local Utilização : 008 Centro Cirurgico 💌 \star Local Sugerido :              | • *              |
| Indicação:                                                                    | *                |
|                                                                               |                  |
| Ttens da Dequisição                                                           |                  |
|                                                                               | D Nova           |
| PLACA C/ PARAFUSO DESLIZANTE DE 95 GRAUS 1                                    |                  |
| CIRURGIA DE CATARATA CONGÊNITA 1                                              | Editar           |
|                                                                               | X Exclui         |
|                                                                               | 🔶 <u>O</u> rdena |
| -                                                                             |                  |
| Kits da Requisição                                                            |                  |
| Kit Qtde 🔺                                                                    | D Novo           |
| Cirurgia 1                                                                    |                  |
|                                                                               | Y Furthi         |
|                                                                               |                  |
|                                                                               |                  |
| 🛱 Altera Modelo 🛛 👘 Exclui Modelo 🥼 Imprime 🛛 🗸 Inclui                        | X Cancela        |

6) Selecione o médico.

| Requisição de Exame |                                                               |             |              |          | x                      |
|---------------------|---------------------------------------------------------------|-------------|--------------|----------|------------------------|
| Incluindo           | Requisição de                                                 | Exan        | nes e Pro    | cedime   | ntos 💌                 |
| Paciente : Teste    | e Aaaa                                                        |             |              |          | o requisição<br>Potina |
| Data : 19/0         | 9/18 14:53                                                    |             |              | 0        | Emergência             |
| Médico : Gilbe      | rto Pereira Filho                                             |             |              |          |                        |
| Requisição 305682   | Outras                                                        |             |              |          |                        |
| Requisição para :   | C CIR Centro Cirurgico                                        | • *         | Data : 16/08 | /2019 *  | 11:32                  |
| Médico :            | 92006                                                         | • *         | Número :     | Código : | 305682                 |
| Centro de Custo :   | 00159 Não Atendido                                            |             | ▲ > : 00001  | Da Casa  | • *                    |
| Local Utilização :  | 92006 Abílio Nascimento Silva<br>93633 Acassio Bastos Barreto |             |              |          | • *                    |
| Indicação:          | 93256 Acyr Pires Aguiar                                       | ños         |              |          | *                      |
|                     | 92732 Adalgisa Freire Vieira                                  | Ides        |              |          | 7                      |
|                     | 95470 Adalgiza Eriedine Silva                                 |             |              |          |                        |
| Item                | DESI IZANTE DE 95 GRAUS                                       |             |              | Qtde 🔺   |                        |
| CIRURGIA DE CATAR   | ATA CONGÊNITA                                                 |             |              | 1        | 🖺 Editar               |
|                     |                                                               |             |              |          | X Exclui               |
|                     |                                                               |             |              |          | 🛉 <u>O</u> rdena       |
|                     |                                                               |             |              | <b>_</b> |                        |
|                     | Kits                                                          | s da Requis | sição        |          |                        |
| Kit                 |                                                               |             |              | Qtde 🔺   | <u>Novo</u>            |
|                     |                                                               |             |              |          |                        |
| ]                   |                                                               |             |              | •        | X <u>E</u> xclui       |
|                     | Altera Modelo 🗍 📠 Evolu                                       | ui Modelo   | 5 Imprime    | Inclui   | Cancela                |
|                     |                                                               | i Houelo    | C. Turbune   | ▲ Tucini |                        |

7)Preencha o campo 'Indicação', e clique em 'Inclui'.

| Requisição de Exame                                                           | ×                |
|-------------------------------------------------------------------------------|------------------|
| Incluindo Requisição de Exames e Procedime                                    | ntos 📧           |
| Paciente : Teste Aaaa                                                         | po requisição    |
| Data : 19/09/18 14:53                                                         | Rotina           |
| Médico : Gilberto Pereira Filho                                               | Emergência       |
| Requisição 305682 Outras                                                      |                  |
| Requisição para : C CIR Centro Cirurgico 💌 🗶 Data : 16/08/2019 📖              | <b>*</b> 11:32   |
| Médico : 92006 Abílio Nascimento Silva 💌 \star Número : Código                | : 305682         |
| Centro de Custo : C CIR Centro Cirurgico 💌 \star Terceirizado : 00001 Da Casa | • *              |
| Local Utilização : 008 Centro Cirurgico 💌 \star Local Sugerido :              | • *              |
| Indicação: Teste                                                              | *                |
|                                                                               |                  |
| Itens da Requisição                                                           |                  |
|                                                                               |                  |
| PLACA C/ PARAFUSO DESLIZANTE DE 95 GRAUS 1                                    |                  |
| CIRURGIA DE CATARATA CONGÊNITA 1                                              | 😭 Editar         |
|                                                                               | X Exclui         |
|                                                                               | 🛉 <u>O</u> rdena |
|                                                                               |                  |
| Kits da Reguisição                                                            |                  |
|                                                                               | D No.            |
| Cirurgia 1                                                                    |                  |
|                                                                               |                  |
|                                                                               | X <u>E</u> xclui |
|                                                                               |                  |
| Altera Modelo 👘 Exclui Modelo 🖨 Imprime 🗸 Inclui                              | 🗙 Cancela        |

8) Confirme a operação.

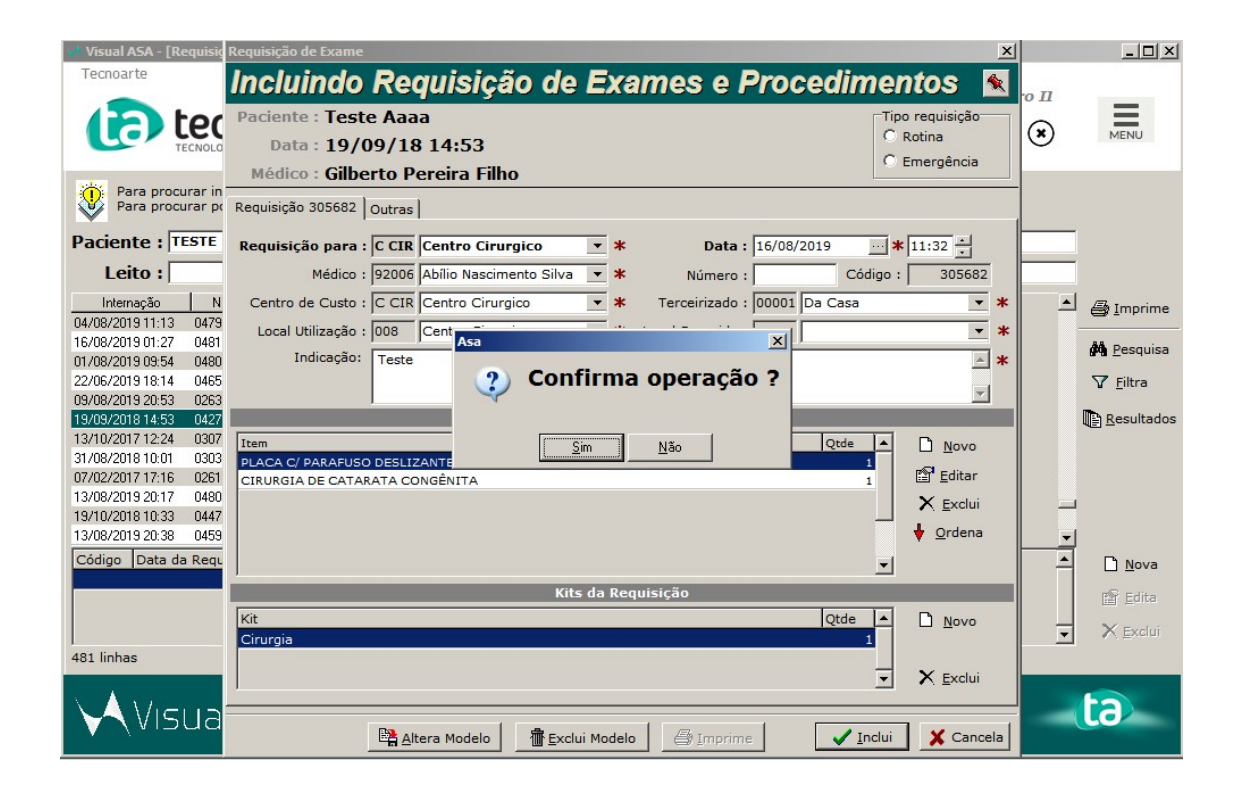

9) Será impresso na tela a solicitação.

| Hospital Municipal Pedro II                        |                        | 16/08/2019 11:3        |
|----------------------------------------------------|------------------------|------------------------|
|                                                    |                        | Tecnoart               |
| Solicitação de e                                   | exames para Centro Cir | urgico                 |
| Paciente: [0427408] Teste Aaaa                     |                        | 19 anos e 7 meses      |
| Leito:                                             |                        | Código: 305682         |
| Méd.Assistente: Gilberto Pereira Filho             |                        | Para: 16/08/2019       |
|                                                    | Plano : Prefeitura RJ  | Prontuário: 00146003   |
| Indicação: Teste                                   |                        |                        |
| Item Descrição                                     |                        | Quantidade Data Realiz |
| 140505038(CIRURGIA DE CATARATA CONGÊNITA           |                        | 1                      |
| 1702030821PLACA C/ PARAFUSO DESLIZANTE DE 95 GRAUS |                        | 1                      |
|                                                    |                        |                        |
|                                                    |                        |                        |
|                                                    |                        |                        |
|                                                    |                        |                        |
|                                                    |                        |                        |
| Abílio Nascimento Silva                            |                        |                        |
| CRM : 52.75582-6                                   |                        |                        |
|                                                    |                        |                        |
|                                                    |                        |                        |

10) Após fechar, você consiguirá visualizar a requisição realizada.

Lembrando que toda requisição realizada com kit de exame já é aprovada automaticamente, não permitindo excluir.

| 💛 Visual ASA - [Requisiçõ                                                                                                    | es de exames para pacientes intern                                                                                                    | ados]                                                                                                    |                                                                                                    |                         | _ 🗆 ×                                                                                                    |
|----------------------------------------------------------------------------------------------------|----------------------------------------------------------------------------------------------------|----------------------------------------------------------------------------------------------------|----------------------------------------------------------------------------------------------------|-------------------------|----------------------------------------------------------------------------------------------------|
| Tecnoarte                                                                                                    | A E GESTÃO EM SAÚDE                                                                                                    |                                                                                                    | (155> Requisição de                                                                                                    | Hospital Municipal Pedr | × MENU                                                                                                    |
| Para procurar inte<br>Para procurar por<br>Paciente : TESTE                                                                                                    | rnações digite no campo "Paciente"<br>Leito, utilize o campo Leito.                                                                                                    | , tanto o nome quanto o n                                                                                                    | úmero do prontuário.                                                                                                    |                         |                                                                                                    |
| Internação         Nº F           Internação         Nº F           04/08/2019 11:13         047953           16/08/2019 01:27         048156           01/08/2019 09:54         048050           02/06/2019 18:14         04654           09/08/2019 20:53         026323           13/10/2017 12:24         030367           07/02/2017 17:16         025187           13/08/2019 20:17         044062           13/08/2019 20:17         044062           13/08/2019 20:17         044062           13/08/2019 20:13         044793           13/08/2019 20:38         044793           13/08/2019 20:38         044793           13/08/2019 20:38         044793           13/08/2019 20:38         044793           13/08/2019 20:38         044793           13/08/2019 20:38         045933           Código         Data da Requis           305682         16/08/2019 11 | trontuário Paciente v<br>4 Sylvia GonÇalves Carneiro<br>2 Telesphoro de Barros Moreira<br>3 Teresinha da Costa Pavane<br>6 Teresinha de Jesus<br>3 Terezinha de Jesus<br>3 Terezinha de Jesus<br>4 Teste Altrado Nome<br>0 Teste Tec<br>4 Testeee<br>5 Thallyson de Abreu Cardoso<br>9 Thalyson de Abreu Cardoso<br>9 Thalyson de Abreu Cardoso<br>9 Thalyson de Abreu Cardoso<br>9 Thalyson Miguel Ribeiro de si<br>1 Thereza Raimunda da Silva<br>1 Tecnoarte | Leito Cont<br>UTI Adulta<br>Clinico: Clinica<br>Emergificia A<br>Clinico: Clinica<br>Clinico: Clinica<br>Clinica<br>Clinica<br>Cli | atual Leito<br>CLINICA MEDICA-601-<br>Medica CLINICA MEDICA-608-<br>marela SLA_007<br>ped ORTOPEDIA-705-01<br>Medica<br>LINICA MEDICA-601-<br>Medica<br>Medica<br>Medica<br>PED-703-03<br>ediatria<br>ped ORTOPEDIA-709-05 |                         | <ul> <li>▲ Imprime</li> <li>▲ Pesquisa</li> <li>▼ Eiltra</li> <li>■ Resultados</li> <li>■ Nova</li> <li>■ Edita</li> <li>▼ Exclui</li> </ul> |
| Visual                                                                                                    | A5A <b>4.0</b> Reguls                                                                                                    | icão de Exames e                                                                                                    | OS<br>Procedimentos                                                                                                    | 16/08/2019 - 11:35      | ta                                                                                                    |